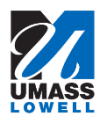

## **Maintaining Personal Phone Numbers**

| 1.  | Click on the "Personal Details" tile                                                                                                    |   |  |
|-----|----------------------------------------------------------------------------------------------------|---|--|
|     | ▼ Employee Self Service                                                                                                    |   |  |
|     | Pay     Report Time       Image: Second Details       Image: Last Pay Date       08/11/2017                                                                                                    |   |  |
|     | W-2/W-2c Consent           W-2/W-2c Consent         FED TAXES         M-4 (MA State) Tax Information         View W-2/W-2c Forms           Image: State of the state of the s |   |  |
| 2   | Click the <b>Contact Details</b> link                                                                                                    |   |  |
| 3.  | Use the <b>Contact Details</b> page to view, add, update, and delete phone numbers.                                                                                                    |   |  |
| 4.  | You can modify existing rows by clicking on the phone number to be changed, updating the fields and clicking the Save button.                                                                                                    | 1 |  |
|     | <i>Note:</i> Business phone numbers cannot be changed using Employee Self Service.                                                                                                    |   |  |
| 5.  | To add a new phone number, click the <b>Plus sign</b> icon Phone  +                                                                                                    |   |  |
| 6.  | Use the <b>Phone Type</b> list to select the type of phone number you will be entering.<br>Click the <b>Phone Type</b> list.                                                                                                    |   |  |
| 7.  | Click the <b>Mobile</b> list item.                                                                                                    |   |  |
| 8.  | Enter the desired information into the <b>Telephone</b> field.                                                                                                    |   |  |
|     | Enter a valid value e.g. "978/444-7890".                                                                                                    |   |  |
| 9.  | Click the <b>Save</b> button.                                                                                                    |   |  |
| 10. | Review the change you've made.                                                                                                    |   |  |
| 11. | Congratulations! You've successfully added a phone number to your personal information. <b>End of Procedure.</b>                                                                                                    |   |  |